## How to Sign Up Go to www.fundscrip.com and click on Sign Up 3. Click on Sign Up and you will be sent a confirmation email. **Fünd**Scrip Sign Up 4. Click the link in the confirmation email and 2. Complete the information in the Become a Supporter complete your registration. section and be sure to enter our group's Invitation 5. Now you are ready to login, place orders and Code. The code for our group is shown in the grey box start supporting our group! below. Become a Supporter. Invitation Code for our Group First name ostal Code Last name tation Code Email Address ReType Email Addr Wait! Before you Sign Up ... I agree to the Terms of Use Click here to Sign Up. Watch your Inbox for Terrific! Now, go ahead & Sign Up! Sign Up the confirmation email from FundScrip. Online Bill Payment Service > No fee, but How to Place an Order funds must be received by FundScrip prior to processing. Please allow 3 business days. 3. Choose a distribution method: \* 1. Go to www.fundscrip.com and click Login (top right of website) Hold for pick-up yourself at group Login distribution point **Fünd**Scrip Hold for pick-up by your chosen representative at group distribution point 2. Login by providing your email address and password Direct Shipping to the Canadian 3. Click on the green Buy CARDS destination of your choice Cards button to begin adding 4. Check out and you are done! gift cards to your cart Want more detailed instructions on how to place an order? When you have finished adding gift cards to your Consider asking for the cart, you need to finalize your order. "Ordering for Supporters" document. 1. Choose our group as well as the *campaign* you want to support Set it and Forget it! 2. Choose a payment method: Set up a Recurring Order Electronic Funds Transfer (EFT) > Direct debit from and never worry about your account. The best and easiest way to pay. No fees. forgetting to place your order Requires application and void cheque. again! Credit Card > Earnings reduced by 1.99% INTERAC<sup>®</sup> Online > Earnings reduced by \$0.85/order \* Please note that our group may not offer all these options